## 当院の発熱外来のご案内

当院の発熱外来の受診では、アプリを診察券として使います。

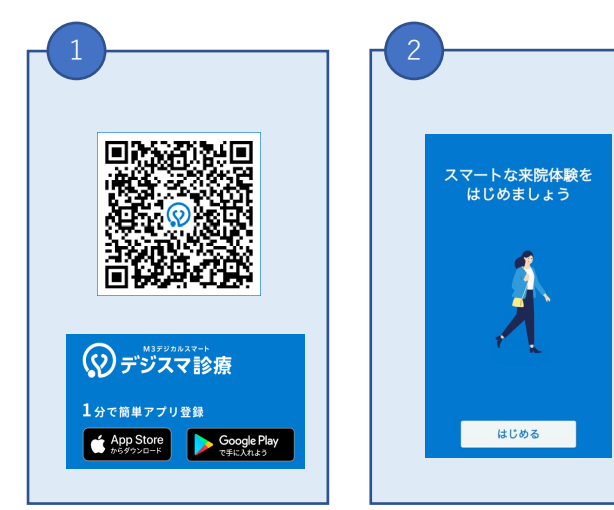

|     | 電話番号を入力してく; | ださい |
|-----|-------------|-----|
| 携帯電 | 舌番号 必須      |     |
| 例)  | )8012345678 |     |

| 4         | SMAC                                 |
|-----------|--------------------------------------|
| $\langle$ | デジスマ診療の認証<br><u>コードは</u><br>※※※※※※です |
| <         | 本人確認                                 |
| 受け耳       | Rった認証コードを入力してください<br>送信先:            |
|           |                                      |
| Ŀ         | - ドが届いていませんか? 再送信する                  |

カメラでQRコー ドを写して、『デ ジスマ診察券』を ダウンロードしま す。 利用規約等を確認、 チェックを入れて、 『はじめる』を押 します。 携帯電話番号を入 力いただき『認証 コードを送信』を 押します。 ショートメール (SMS)に届いた 6桁の数字を入力 します。

|                       | - 金蛷                         |
|-----------------------|------------------------------|
| 本人を登録してく<br>お子様等家族は計  | ださい。<br>設定から追加できます。          |
| 名前 必須                 |                              |
| 保険証と同じ名前<br>保険が適用されない | (漢字)で登録してください。<br>ヽ可能性があります。 |
| \$£                   | 名                            |
| 例)山田                  | 例)太郎                         |
| フリガナ 必須               |                              |
| セイ                    | XI                           |
| 例) ヤマダ                | 例) タロウ                       |
|                       |                              |
| 生年月日 必須               |                              |

氏名、生年月日、性別、 住所、メールアドレス を入力して『続ける』 を押します。

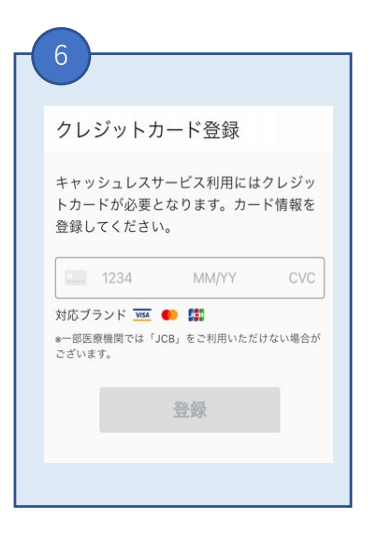

クレジットカードの番号、有 効期限、セキュリティー番号 の情報を入力し『登録』を押 します。

※クレジットカードをお持ちで ない方は 011-398-5331までご連絡ください。

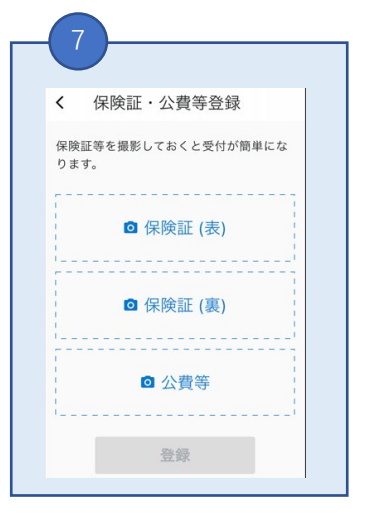

自身の保険証をアプ リ内カメラで写し 『撮影』を押します。

裏面に進んでください。

発熱外来の予約方法

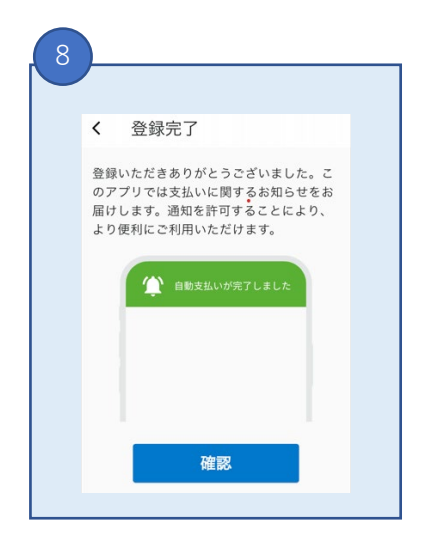

登録完了です。アプリか らの通知を受け取る場合、 『確認』を押し、ポップ アップが表示されたら 『許可』を押してくださ い。

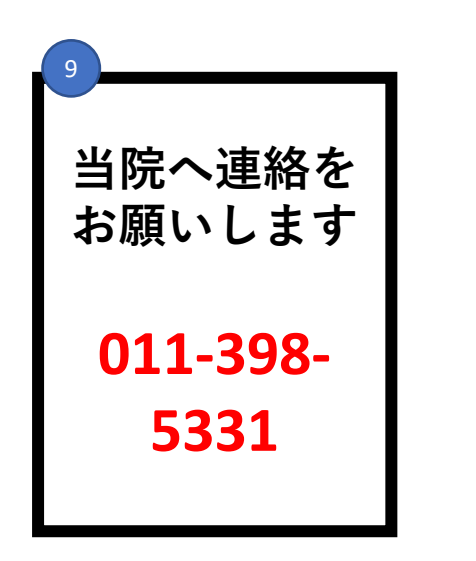

| メールアドレスが認証され<br>皆信した認証メールをご確認くださ<br>かない場合はご登録の情報をご確認 | <mark>ていません</mark><br>い。メールが届 <mark>確認</mark><br>ぷください。 |
|------------------------------------------------------|---------------------------------------------------------|
| おおまがり鈴木                                              | ■ アプリ予約                                                 |

裏面

アプリのホーム画面に 当院が表示されます。

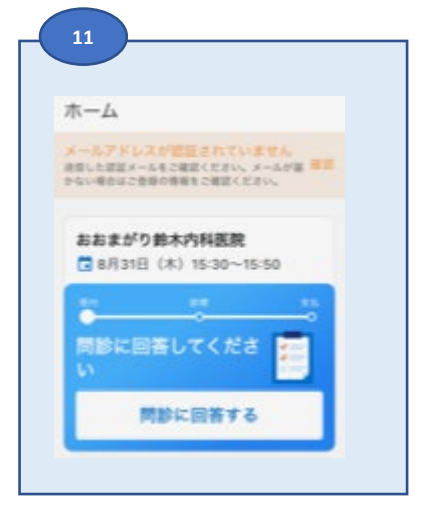

連絡いただいた後に、 問診が表示されます。

回答をしていただき、 送信してください。

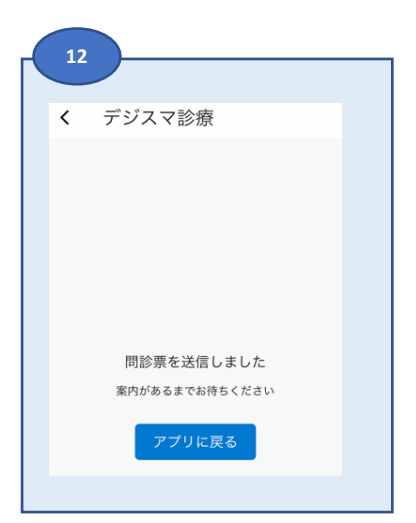

送信が完了しましたら、 アプリのホーム画面へ お願いします。

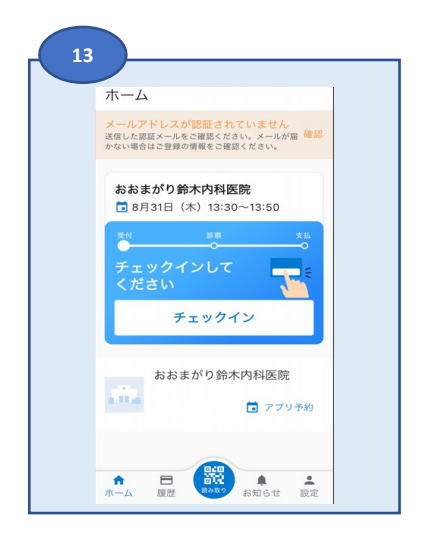

チェックイン画面にな ります。 『チェックイン』を押 してください。